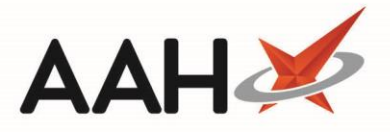

## Sending an MCR Treatment Summary

Once you have fully dispensed, marked as collected and claimed for an MCR prescription, you can send the Treatment Summary (also known as a TSR), which is an end of care summary and includes a serial prescription renewal request to the GP practice.

- 1. From the ePharmacy Manager, click the *Treatment Summary* tab.
- 2. The *Treatment Summary* tab contents display.

| ProScript Connect ▼<br>21 November 2019 09:26 | Search (CTRL+S) 🗸 🔾 🚺                                   | 🕼   🖪   Responsible Pharmacist Sign In   User Supervisor 🛛 🗖 🗙        |
|-----------------------------------------------|---------------------------------------------------------|-----------------------------------------------------------------------|
| My shortcuts 🗕 🕂                              |                                                         |                                                                       |
| Redeem Owings<br>F2                           |                                                         |                                                                       |
| Reprints<br>F6                                | Scripts Treatment Summary Patient Registration          | Pharmacist: Victoria Smith                                            |
| Ordering<br>F7                                | Due History                                             |                                                                       |
| Overdue Scripts<br>F8                         | F2 - Send Selected Items F3 - Send All                  |                                                                       |
| MDS Prep<br>F9                                | Filters   Due Type   All   V   Patient   Search Patient |                                                                       |
| MDS Scripts Due                               | Patient CHI Number                                      | L [201000 20751 EDISON, SIMON (Master) EXEMPT (B)                     |
| SDM (HI M                                     | DAWSON, PAULA (MS) 290186 1342                          | Flat 4-3 Atholl House 86-88 Guild Street,                             |
| Stock Manager                                 | EDISON, SIMON (Master) 201000 2075                      | Aberdeen, Grampian, AB9 1NJ<br>DOB: 20 Oct 2000 Age: 19 years 1 month |
| Ctrl O<br>MDS Manager                         | O'CONNOR, Claire (Miss) 310732 1869                     | Elected Services                                                      |
| F11<br>ePharmacy                              |                                                         | MCR Registered MAS Registered                                         |
| Ctrl E                                        |                                                         | Patient Compliance Prescription Collection<br>Patient Id: 7           |
| KMS<br>Ctrl R                                 |                                                         |                                                                       |
| FMD Workload                                  |                                                         |                                                                       |
|                                               |                                                         |                                                                       |
|                                               |                                                         |                                                                       |
|                                               |                                                         |                                                                       |
|                                               |                                                         |                                                                       |
|                                               |                                                         |                                                                       |
|                                               |                                                         |                                                                       |
|                                               | Version 2.1.0                                           |                                                                       |
|                                               |                                                         |                                                                       |
|                                               |                                                         |                                                                       |
|                                               |                                                         |                                                                       |

- 3. Highlight a patient for which the treatment summary is due and press **[F2 Send Selected Items]** or if you want to send the treatment summary for all patients in the grid press **[F3 Send All]**.
- 4. The Repeat Request window displays. Select whether you want to repeat the items using the *Action* drop-down, and press [F10 Reorder Item(s)].

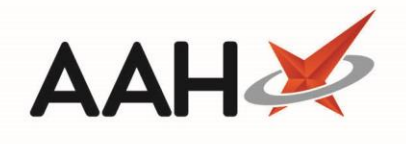

| Repeat Request                         |                                                                 |                                          |               |                      |                 | -       |        | ×      |
|----------------------------------------|-----------------------------------------------------------------|------------------------------------------|---------------|----------------------|-----------------|---------|--------|--------|
| L EDISON, SIMON<br>Flat 4-3 Atholl Hou | (Master)<br>use 86-88 Guild Street, Aberdeen, Grampian, AB9 1NJ | DOB 20 Oct 2000<br>Age 18 years 8 months | CHI No<br>MCR | 201000 2075<br>MAS ● |                 | EXEM    | PT (B) | $\sim$ |
| Pharmacy require nev                   | v prescription by * 01/08/2019                                  |                                          |               |                      |                 |         |        |        |
| Action                                 | Description                                                     | UPN                                      | ltem No.      | Last Episode         | Repeat Notes    |         |        |        |
| Repeat 🔻                               | Desmopressin 10micrograms/dose nasal spray                      | K881130000C7MLDW                         | 1             | 6 of 6               |                 |         |        |        |
|                                        |                                                                 |                                          |               |                      |                 |         |        |        |
|                                        |                                                                 |                                          |               |                      |                 |         |        |        |
|                                        |                                                                 |                                          |               |                      |                 |         |        |        |
|                                        |                                                                 |                                          |               |                      |                 |         |        |        |
|                                        |                                                                 |                                          |               |                      |                 |         |        |        |
|                                        |                                                                 |                                          |               |                      |                 |         |        |        |
|                                        |                                                                 |                                          |               |                      |                 |         |        |        |
|                                        |                                                                 |                                          |               |                      |                 |         |        |        |
|                                        |                                                                 |                                          |               |                      |                 |         |        |        |
|                                        |                                                                 |                                          |               |                      |                 |         |        |        |
|                                        |                                                                 |                                          |               |                      |                 |         |        |        |
|                                        |                                                                 |                                          |               |                      |                 |         |        |        |
|                                        |                                                                 |                                          |               |                      | 1 510 0 1       |         | • •    |        |
|                                        |                                                                 |                                          |               |                      | ✓ F10 - Reorder | ltem(s) | K Can  | cel    |

5. The repeat request print preview displays. You can print the report using the printer icon.

| Rep | ort Preview                   |                       |               |                                                |                        |                         |                     | >            |
|-----|-------------------------------|-----------------------|---------------|------------------------------------------------|------------------------|-------------------------|---------------------|--------------|
| : < | > X C ⋈ ◀ 1 of 2 ►            | × RE                  | 8             |                                                |                        |                         |                     |              |
|     |                               |                       |               |                                                |                        |                         |                     |              |
|     |                               |                       |               |                                                |                        |                         |                     |              |
|     | Den est Deferences            | 0040040               | M             | edication Care and Review Treat                | ment Summa             | ary Report              | 02/07/2             | 1010         |
|     | Report Reference:             | S046210               | 0001B3        | 8 R I                                          |                        | Reporting L             | Date: 03/07/2       | 2019         |
|     | Patient Name:                 | EDISON                | , SIMOI       | N (Master) CHI Nur                             | nber:                  | 201000207               | 75                  |              |
|     |                               | Flat 4-3 A<br>Aberdee | Atholl H<br>n | ouse 86-88 Guild Street Date of                | Birth:                 | 20 October              | 2000                |              |
|     |                               | Grampia<br>AB9 1NJ    | n             | Sex.                                           |                        | IVI                     |                     |              |
|     | Patient Registered for MCR at | t: McAlliste          | r & Tho       | mpson Pharmacy Respons                         | sible Pharmacist:      | SMITH, Vio              | ctoria              |              |
|     |                               | Woodbur               | n Hous        | e 56 Canaan Lane GPhC C                        | ode:                   | 25051988                |                     |              |
|     |                               | Edinburg<br>EH10 4S   | ih<br>iG      | Pharma<br>Tel:                                 | cy Code:               | 4621                    |                     |              |
|     | MCR Repeat Request:           |                       | Ph            | armacy Requires New Prescriptions by: 01/08/20 | )19                    |                         |                     |              |
|     | UPN Pro<br>Medication Term    | escribed<br>Date      | ltem          | Description                                    | Quantity<br>Prescribed | Dispensing<br>Frequency | Repeat<br>Indicator | Repeat Notes |
|     | K881130000C7MLDW 10           | /06/2019              | 1             | Desmopressin 10micrograms/dose nasal spray     | 360 dose               | 4 Weekly                | Yes                 |              |
|     | (24 VVeeKS)                   |                       |               |                                                |                        |                         |                     |              |
|     |                               |                       |               |                                                |                        |                         |                     |              |
|     |                               |                       |               |                                                |                        |                         |                     |              |
|     |                               |                       |               |                                                |                        |                         |                     |              |
|     |                               |                       |               |                                                |                        |                         |                     |              |
|     |                               |                       |               |                                                |                        |                         |                     |              |
| •   |                               |                       |               |                                                |                        |                         | ~                   |              |

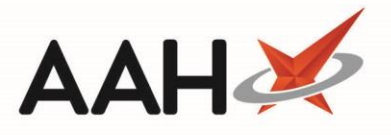

6. Once the report preview has been closed, a pop-up will display asking if you're sure you want to send the report. Select the **[Yes]** button.

| 💿 EDISON, SIMON (Master) 🗕 🗖 🗙   |  |  |  |  |  |  |
|----------------------------------|--|--|--|--|--|--|
| Are you sure to send the report? |  |  |  |  |  |  |
| Yes No                           |  |  |  |  |  |  |

## **Revision History**

| Version Number | Date              | Revision Details | Author(s)            |
|----------------|-------------------|------------------|----------------------|
| 1.0            | 16 September 2019 |                  | Joanne Hibbert-Gorst |
|                |                   |                  |                      |
|                |                   |                  |                      |

## **Contact us**

For more information contact: **Telephone: 0344 209 2601** 

Not to be reproduced or copied without the consent of AAH Pharmaceuticals Limited 2019.